|    | SOUTHEASTE<br>LOUISIANA UNIVER                                                                                                    |                                                                                                    | ENTERING BUDGE<br>In PeopleSoft F                                                                              | T TRANSFERS |  |  |
|----|----------------------------------------------------------------------------------------------------|----------------------------------------------------------------------------------------------------|----------------------------------------------------------------------------------------------------|-------------|--|--|
| 1. | After logging in to PeopleSof<br>Commitment Control > B                                                                                                    | t Financials, navigate<br><i>udget Journals &gt; Ente</i>                                               | to Enter Budget Transfer:<br>er Budget Transfer                                                                |             |  |  |
| 2. | . The <i>Add a New Value</i> tab will appear with the Business Unit, Journal ID, and Journal Data already completed.                                                                                                    |                                                                                                    |                                                                                                    |             |  |  |
|    |                                                                                                    | Eind an Existing Value Business Unit: SLULA Q Journal ID: NEXT Journal Date: 01/03/2013 Add Click on th | Add a New Value                                                                                                |             |  |  |
|    | Click on the <i>Add</i> button.                                                                                                    |                                                                                                    |                                                                                                    |             |  |  |
| 3. | The <i>Budget Header</i> screen Budget Leader Budget Leader Budget Budget Leader Budget Budget Leader Budget Budget Budget Budget Bud | will appear.                                                                                            | Date: 01/03/2013                                                                                               |             |  |  |
|    | *Ledger Group:<br>Control ChartField:<br>Budget Header Status:<br>*Budget Entry Type:<br>Parent Budget Options                                                                                                    | CC_BUDUNIT<br>Budget Unit<br>None<br>Transfer Adjustment                                                | Eiscal Year: 2013 Period: 7<br>rrency: USD<br>te Type: CRRNT<br>change Rate: 1.00000000<br>Fffdt: 01/03/2013 3 | P           |  |  |

Confirm that the "Ledger Group" is set to "CC\_BUDUNIT", the "Budget Entry Type" is set to "Transfer Adjustment", the "Generate Parent Budget(s)" is checked and the "Parent Budget Type" is set to "Transfer Adjustment". If you would like, you can also enter a description for the transfer. Next click on the Budget Lines tab.

r Effdt:

Budget Type:

(optional)

Description for the transaction

Expense

arent Budget Options Generate Parent Budget(s)

Long Description:

Vse Default Entry Event

Parent Budget Entry Type: Transfer Adjustment

## ENTERING BUDGET TRANSFERS

4. Begin by completing the budget line that will be reduced (i.e. the "transfer from" budget line) under the "Charatfield and Amounts" tab using the directions below.

| Budget <u>H</u> | eader E    | Budget Lines | Budget <u>E</u> rrors                            |                           |                                                 |              |                              |           |             |                                                           |
|-----------------|------------|--------------|--------------------------------------------------|---------------------------|-------------------------------------------------|--------------|------------------------------|-----------|-------------|-----------------------------------------------------------|
| Unit:           | SLULA      | Journal ID   | : NEXT                                           | Date:                     | 01/03/2013                                      | Budget Hea   | ader Status: No              | Process   | l           |                                                           |
|                 |            |              |                                                  |                           | *Proces                                         | s: [Post Jo  | urnal 💌 📘                    | 1100000   |             |                                                           |
| Lines           |            |              |                                                  |                           |                                                 |              |                              |           | Customize   | Find   View All   🗖   🛄                                   |
| Chartfie        | lds and Am | ounts Base   | Currency Details                                 |                           |                                                 |              |                              | _         |             |                                                           |
| Delete          | Line       | Ledger       | Budget Period                                    | Speed Type                | Account                                         | Fund B       | udget Unit                   | Program   | Set Options | Currency Amount                                           |
|                 | 1          | BUDUNIT_BD   | FY2013                                           | Speed Type                | 571421 Q                                        | 4            | 9999 🔍                       |           | Set Options | USD Q -2000.00                                            |
| Lines to a      | ıdd 1      | + -          | Click magnifyir<br>glass & choos<br>fiscal year. | e<br>e<br><u>opy Down</u> | Enter account the already exists in the budget. | nat<br>n To: | Enter budget<br>unit number. | et Period | Lines       | Enter negative<br>amount to be<br>removed from<br>budget. |
| Totals          |            | ast, click   |                                                  |                           |                                                 |              |                              |           |             |                                                           |
| Total Lii<br>1  | nes:       | a line.      | :                                                | Total<br>0.00             | Credits:                                        |              |                              |           |             |                                                           |

First, set the "Budget Period" field by clicking on the magnifying glass & choosing from the dropdown list. Next, enter the account and budget unit. Then enter the negative amount that represents the reduction for the budget. (NOTE: Please enter only whole dollar amounts in budget transfers.)

To enter a "to" budget line that will receive transferred budget dollars, click on the "+" sign next to the "Lines to add" prompt.

5. A line exactly like the one just entered will appear on the screen.

| Unit:            | SLULA        | Journal IE   | NEXT             | Date:          | 01/03/2013   | Budget     | Header Status: | None             | 1             |                        |
|------------------|--------------|--------------|------------------|----------------|--------------|------------|----------------|------------------|---------------|------------------------|
|                  |              |              |                  |                | *Pro         | cess: Post | Journal        | Tiocess          | ]             |                        |
| Lines<br>Chartfi | ields and Am | ounts T Base | Currency Details |                |              |            |                |                  | Customize   F | ind   View All   🕍   🗂 |
| )elete           | Line         | Ledger       | Budget Period    | Speed Type     | Account      | Fund       | Budget Unit    | Program          | Set Options   | Currency Amount        |
|                  | 1            |              | FY2013           | Speed Type     | 571421       | Q 30       | 49999          | Q 40000          | Set Options   | USD Q -2,000.0         |
|                  | 2            |              | FY2013           | Speed Type     | 540440       | Q 30       | 49999          | Q 40000          | Set Options   | USD Q 2,000.0          |
| nos to           | add 1        | + -          | Journal          | Line Copy Down | correct acco | unt. To:   | Genera         | te Budget Perioc | Lines         | positive<br>amount.    |
| Totals           |              |              |                  |                |              |            |                |                  |               |                        |

Change the account to the one receiving budget dollars, and change the amount to the amount to be moved to the specified account. If more lines are needed, press the "+" sign and edit the line accounts and amounts. Then click the *Save* button.

|    | ENTERING BUDGET TRANSFERS                                                                                                    |
|----|----------------------------------------------------------------------------------------------------|
|    | If the total debits do not equal the total credits, when you press the <i>Save</i> button, you will get the message           Message         X           You cannot post this journal until it is balanced. (18021,934)         X |
|    |                                                                                                    |
|    | If this message appears, click on <i>OK</i> and correct the entries.                                                                                                    |
| 6. | To post the budget transfer, first confirm that the "Process" field is set to "Post Journal".                                                                                                    |
|    | Budget Lines       Budget Errors       Then click         Unit:       SLULA       Journal ID:       NEXT       Date:       01/03/2013       None         *Process:       Post Journal       Process       Process                  |
|    | Then click the <i>Process</i> button.                                                                                                    |
|    | A prompt will then appear to confirm that you want to post the journal.                                                                                                    |
|    | Message  Are you sure that you want to post this journal? (5010,45)  Ves No                                                                                                    |
|    | Click the Yes button to post the transaction and update the budgets.                                                                                                    |
|    | After posting, the "Budget Header Status" field will be "Posted", meaning that the budget money has been transferred.                                                                                                    |
|    | Budget Header     Budget Lines     Budget Errors                                                                                                    |
|    | Unit: SLULA Journal ID: 0000040613 Date: 01/03/2013 Budget Header Status: Posted                                                                                                    |
|    | ▼ Lines                                                                                                    |
|    |                                                                                                    |
|    |                                                                                                    |
|    |                                                                                                    |
|    |                                                                                                    |
|    |                                                                                                    |
|    |                                                                                                    |

## IMPORTANT FAQs:

For the budget transfer to be successful, it must meet the following requirements:

- \* There must be sufficient funds in the "from" budget to cover the transfer.
- \* The budget can be adjusted by the designated Budget Unit Head or authorized personnel.
- \* All accounts in the transaction must be included in the list below.

Valid accounts for budget transfer:

| range:  | 521202-521299 |
|---------|---------------|
| range:  | 522001-522999 |
| range:  | 531200-531999 |
| account | 532101        |
| account | 533100        |
| account | 533110        |
| account | 534380        |
| range:  | 535410-535455 |
| account | 535900        |
| range:  | 536500-536520 |
| range:  | 539001-539999 |
| range:  | 540001-549999 |
| range:  | 550001-559999 |
| range:  | 560001-560499 |
| range:  | 560501-560508 |
| range:  | 560520-566568 |
| range:  | 566576-569999 |
| range:  | 571001-571358 |
| range:  | 571360-571364 |
| range:  | 571365-574999 |
| range:  | 575001-579999 |
|         |               |